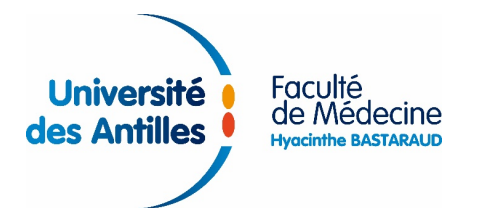

# **Outils numériques DUMG Antilles-Guyane**

### **Compte sésame**

- Intérêt : Accès à l'ensemble des services numériques de l'université des Antilles (ecursus, eportfolio, bibliothèque, intranet, wifi, boîte mail institutionnelle) Activation impérative
- Avoir finalisé son inscription à la faculté de médecine Hyacinthe Bastaraud et disposer Prérequis : d'un numéro INE
- www.activation.dmg-ag.fr ou moteur de recherche : « activation sesame antilles » Adresse :
- Procédure : Affichez la page ci-dessus, acceptez les termes du contrat, puis renseignez les informations personnelles indiquées sur votre carte d'étudiant, conformément aux instructions Utilisez votre smartphone pour enregistrer les informations nécessaires à l'activation du compte ainsi que les identifiants créés +++

#### Page ecursus du DUMG

- Intérêt : Accès aux ressources pédagogiques mises en ligne par le DUMG
- Préreguis : Avoir activé son compte sésame
- Adresse : www.dmg-ag.fr ou moteur de recherche : « dumg antilles »
- Procédure : Affichez la page ci-dessus, connectez-vous avec les identifiants de votre compte sésame, puis inscrivez-vous au cours, conformément aux instructions présentées dans le premier cadre de la page

#### Page eportfolio du DUMG

| Intérêt :   | Mise en œuvre du portfolio nécessaire au DESMG                                                                                                    |
|-------------|----------------------------------------------------------------------------------------------------|
| Prérequis : | Avoir activé son compte sésame                                                                                                    |
| Adresse :   | www.eportfolio.dmg-ag.fr ou moteur de recherche : « eportfolio université antilles »                                                                                                    |
| Procédure : | Affichez la page ci-dessus, puis connectez-vous avec les identifiants de votre compte<br>sésame<br>Vous devrez consulter les tutoriels vidéo (www.tuto.eportfolio.dmg-ag.fr) et assister<br>au cóminaire de DESMG présentant le dispositif |
|             |                                                                                                    |
|             |                                                                                                    |

## Pages Facebook, Twitter et Google+ du DUMG

Intérêt : Réception des messages adressés par le DUMG pour faciliter le parcours en DESMG

- Prérequis : Aucun
- Adresses : www.fb.dmg-ag.fr, www.tw.dmg-ag.fr, www.gp.dmg-ag.fr ou moteur de recherche : « dmg uag » + « facebook » ou « twitter » ou « google »
- Procédure : Sélectionnez l'une des pages ci-dessus, puis suivez-la ou abonnez-vous Tous les messages postés sur ces pages sont également envoyés à votre boîte mail institutionnelle si vous êtes inscrits à la page ecursus du DUMG